## Инструкция по обновлению прошивки для ИБП Systeme Electric on-line серий SRT, SRV (UPSReflashTool)

1. Прежде чем выполнять обновление прошивки, необходимо убедиться в том, что ИБП находится в режиме ожидания (для SRT) и режиме байпаса (для SRV). Выходы ИБП должны быть отключены. Для перехода в режим ожидания следует нажать и держать в течении 2 секунд кнопку OFF/Enter.

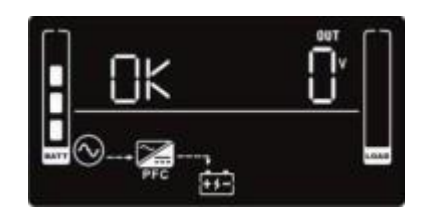

Рис.1 Отображение режима ожидания на дисплее ИБП SRT

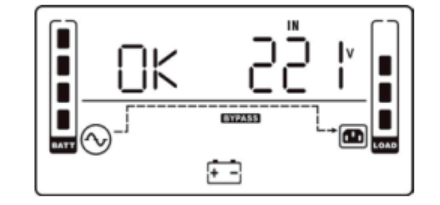

Рис.2 Отображение режима байпаса на дисплее ИБП SRV

2. Осуществите подключение ИБП к ПК, используя USB В – USB А или RS-232 – USB А порты.

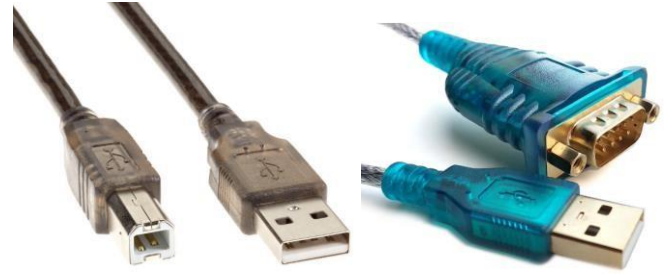

Рис.3 USB B-USB A (слева), RS-232 – USB A (справа)

3. Откройте программу «UPSReflashTool v00.09», дважды кликнув на ярлык.

UPSReflashTool v00.09.exe

Рис.4 Ярлык для запуска программы

**Обязательно:** перед запуском убедитесь, что программы для настройки, мониторинга и управления ИБП (Parachute, Parachute Pro, SNMP Web Manager, Shutdown Wizard) не запущены.

4. Выберите тип подключения (COM«Х» или USB) в окне программы из раскрывающегося списка «Interface»

| File |
|------|
| File |
|      |
|      |
|      |
|      |
|      |
|      |
|      |
|      |
|      |
|      |
|      |
|      |

Рис.5 Окно утилиты обновления прошивки «UPSReflashTool»

**Примечание:** Если Вы используете СОМ-порт для обновления прошивки, то для определения номера используемого порта следует перейти в диспетчер устройств и в разделе «порты» определить номер подключения.

5. Выберете файл прошивки, имеющий формат «.mot» или «.s19», кликнув на «File» и пройдя к адресу расположения файла.

| 100 51       | 1 In state      |      |
|--------------|-----------------|------|
| IPS Firmware | Update          |      |
| Download:    |                 | File |
| Progress:    |                 |      |
|              | Update Firmware |      |
|              |                 |      |
|              |                 |      |
|              |                 |      |
|              |                 |      |
|              |                 |      |
|              |                 |      |
|              |                 |      |
|              |                 |      |

Рис.6 Окно утилиты обновления прошивки «UPSReflashTool»

| 📜 🔉 firmwa | re update-2024 | 40131                 |                  | ٽ ~             | Лоиск: firmware update-20240131 |
|------------|----------------|-----------------------|------------------|-----------------|---------------------------------|
|            |                | Имя                   | Дата изменения   | Тип             | Размер                          |
| CTOR       |                | UPSReflashTool v00.09 | 02.02.2024 11:36 | Папка с файлами |                                 |
| 000        | *              | 36-004733-01S1.mot    | 02.02.2024 11:35 | Файл "МОТ"      | 216 КБ                          |

Рис.7 Адрес файла обновления прошивки.

- 6. Нажмите «Update Firmware» для запуска процесса обновления прошивки. Среднее время обновления 2-3 минуты.
- 7.

| Interface:                                                                             | 058                                                                                                 | Exit |
|----------------------------------------------------------------------------------------|----------------------------------------------------------------------------------------------------|------|
| UPS Firmware                                                                           | Update                                                                                              |      |
| Download:                                                                              | C:\Users\SEA5042\Desktop\Pa6ora\Однофазные ИБП\Firmware<br>update 36-001574-0602\36-001574-0602.mot | File |
| Progress                                                                               |                                                                                                    | 8 9  |
| 229 Wr<br>229 Rd                                                                       | pdate Firmware                                                                                      |      |
| 229 Wr<br>229 Rd<br>230 Wr                                                             | pdate Firmware                                                                                      |      |
| U<br>229 Wr<br>229 Rd<br>230 Wr<br>230 Rd                                              | pdate Firmware                                                                                      |      |
| 229 Wr<br>229 Rd<br>230 Wr<br>230 Rd<br>231 Wr                                         | pdate Firmware                                                                                      |      |
| 229 Wr<br>229 Rd<br>230 Wr<br>230 Rd<br>231 Wr<br>231 Rd                               | pdate Firmware                                                                                      |      |
| 229 Wr<br>229 Rd<br>230 Wr<br>230 Rd<br>231 Wr<br>231 Rd<br>232 Wr                     | pdate Firmware                                                                                      |      |
| 229 Wr<br>229 Rd<br>230 Wr<br>230 Rd<br>231 Wr<br>231 Rd<br>232 Wr<br>232 Rd           | pdate Firmware                                                                                      |      |
| 229 Wr<br>229 Rd<br>230 Wr<br>230 Rd<br>231 Wr<br>231 Rd<br>232 Wr<br>232 Rd<br>233 Wr | pdate Firmware                                                                                      |      |

Рис.8 Окно утилиты при обновлении

После успешного обновления откроется следующее окно:

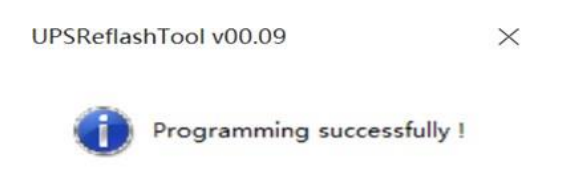

Рис.9 Успешное завершение обновления.

Нажмите «ОК» для завершения процесса установки новой версии прошивки.

8. Отключите входное питание, дождитесь пока дисплей погаснет. Новая прошивка будет активирована после включения ИБП.